## Member State Instructions to final check of the Country Profile

Individual Country Profiles have been generated for each Member State. The information collected through these Country Profiles will facilitate European nature and biodiversity assessments on progress in achieving the targets identified in the European Commission's Communication on *Halting the Loss of Biodiversity to 2010 and Beyond* and the associated *EU Biodiversity Action Plan* (BAP). Data is being collected for the full term 2010 evaluation.

This Instructions document is a shortened version of the Instructions prepared to help Member States fulfilling their reporting requirements on the BAP and made available to Member States on 18 January 2010, specifically focusing on the final check and release of the Country Profiles. This Instructions document supplements the separate, official note asking Member States to have a final look on the Member States' report available via the envelope called 'Final Biodiversity Knowledge Base Country Profile' and is available on Reportnet (<u>http://cdr.eionet.europa.eu/help</u>).

Much of the data contained in the Profiles has been pre-filled by the members of the consortium assisting the Commission in the reporting exercise using available, official data sources. **Member States are required to have a look on the Country Profiles as they are going to be made publicly available.** The Country Profile should be handled via ReportNet. The following instructions describe how to use ReportNet and how to release the Country Profiles.

## Retrieving Country Profile from Reportnet

First **login into the Reportnet site** with your username and password<sup>1</sup>. The login is in the top right hand corner. If you have any trouble logging in contact the Eionet Helpdesk at <u>helpdesk@eionet.europa.eu</u>.

The first task is to **retrieve the country profile** file form the ReportNet system. To locate your country profile you can use a number of methods:

You can find the envelope containing the biodiversity country profile sorted by country under the following link:

http://cdr.eionet.europa.eu/resultsdataflow?dataflow\_uris=http%3A%2F%2Frod.eion et.eu.int%2Fobligations%2F638&years%3Aint%3Aignore\_empty=&partofyear=&cou ntry=&sort\_on=getCountryName&sort\_order=

<sup>&</sup>lt;sup>1</sup> Personal access has been provided in a previous phase to those appointed by MSs based on the note from the Commission to the MSs on 16 December 2010.

Alternatively to get to the same place on the site from the front page of the <u>Central</u> <u>Data Repository</u>, click on <u>search by obligation</u> and scroll down until you can select the item "Information on EU Biodiversity Action plan" and then press the submit query button.

| BEORNET       TOPICS (ETCS)         You are here: Elemet- CDR+ Search the Central Data         Search by obligation         Search by obligation       Search by obligation         Search by obligation       Ben Convention Information on negative and substanial changes to the ecological character of         Bear Characterian Data Repository       Digitation         Search by obligation       Search by obligation         Search workist       Ben Convention Information on negative and substanial changes to the ecological character of         Ben Convention Information on negative and substanial changes to the ecological character of       Ben Convention Information on the progress of conservation of         Ben Convention Information on the progress of conservation of the European mink Muscle latereloal       Ben Convention Information on the progress of conservation of         Ben Convention Information on the progress of conservation of conservation of       Ben Convention Information on the progress of conservation of         Ben Convention Information on Nature 2000 Ben minoring report       Biocolal products Biocolal products minoring report         Biocolal products Discover (Cansolicated)       Biocolal products Biocolal products minoring report         Biocolal products Discover (Cansolicated)       Biocolal products Discover (Cansolicated)         Biocolal products Discover (Cansolicated)       Biocolal products Biocover (Ca                                                                                                    | CEA EnviroWindows               | []≯ Logout (okanecon                                                                              |
|----------------------------------------------------------------------------------------------------|---------------------------------|---------------------------------------------------------------------------------------------------|
| Central Data Repository         Central Data Repository         Central Data Repository         Central Data Repository         Central Data Repository         Central Data Repository         Very are here: Elemet* CBR* Search the Central Data         Nanigation         Search the yoldigation         Search the yoldigation         Search workist         Chola workist         Help         The login has been moved to the movement formation on the progress of conservation of a conservation of Ben Convention formation on the upcase of conservation of a conservation of Ben Convention formation on the progress of conservation of Ben Convention formation on the progress of conservation of a conservation of Ben Convention formation on the progress of conservation of a conservation of Ben Convention formation on the progress of conservation of a conservation of Ben Convention formation on the progress of conservation of a conservation of Ben Convention formation on the progress of conservation of conservation of Ben Convention formation on the progress of conservation of conservation of Ben Convention formation on the progress of conservation of conservation of Ben Convention formation on the progress of conservation of conservation of Ben Convention formation on the progress of conservation of conservation of Ben Convention formation on the progress of conservation of conservation of Ben Convention formation on the progress of conservation of conservation of Ben Convention formation on the progress of conservation of conservation of Ben Convention formation on the progress of conservation forma                                                                                                    | EIONET                          |                                                                                                   |
| CERVICES       REPORTNET       TOOLS       TOPICS (ETCS)         You are here: Elemet+ CDR+ Search the Central Data         Navigation       Search by obligation         * Search by obligation       Convention[Information on neight/each and substantial changes to the ecological character of         * Search by obligation       Bein Convention[Information on neight/each and substantial changes to the ecological character of         * Search XML files       Bein Convention[Information on neight/each and substantial changes to the ecological character of         * Additions       Bein Convention[Information on neight/each and substantial changes to the ecological character of         Bein Convention] Information on neight/each and substantial changes to the ecological character of       Bein Convention[Information on neight/each and substantial changes to the ecological character of         Bein Convention] Information on neight/each and substantial changes to the ecological character of       Bein Convention [Information on neight/each and substantial changes to the ecological character of         Bein Convention] Information on the torgets of conservation of recovery plans for Appendix I       Bein Convention [Information on the torgets of conservation of recovery plans for Appendix I         Bein Convention] Information On Nature 2000 Beinter Market But the onthing the plant on the ports of conservation of recovery plants for Appendix I       Beint Convention [Information On Alter 2000 Beinter Plant moved to the uppert-right conner.         If the                                                                                                    | Central Data Reposito           | ry                                                                                                |
|                                                                                                    |                                 |                                                                                                   |
| Navigation       Search the Central Data Repository         Search by obligation       Bern Convention Information on reproduct and substantial changes to the ecological character of         Search MX. files       Bern Convention Information on septicate the function of the substantial changes to the ecological character of         Notifications       Bern Convention Information on septicate the function of the substantial changes to the ecological character of         Notifications       Bern Convention Information on septicate the function of the substantial changes to the ecological character of         Bern Convention Information on steps taken to conservation of the substantial changes to the ecological character of       Bern Convention Information on steps taken to conservation of the substantial changes to the ecological character of         Bern Convention Information on the subscene of measures adopted for the enalization of       Bern Convention Information on the subscene of measures adopted for the enalization of         Bern Convention Standard Droducts Monitoring report       Biocidal products Directive (consolidated)         Biocidal products Directive Inducts monitoring report       Biocidal products Directive Inducts March Plan         Biocidal Directive (National Report on Derogations under the Birds Directive Biodial prove Progressimplementation report       Year         Year       Part of year       Any part of year Y         Submit Query       Reset fields <td>You are here: Eionet » CDR » Se</td> <td>i TOOLS (TOOLS (ETCS))</td>                                                                                                    | You are here: Eionet » CDR » Se | i TOOLS (TOOLS (ETCS))                                                                            |
| Next gation       Search for restext            Search by obligation        Ben Convention   information on negative and substantial changes to the ecological character of          Search AtX. files        Global worklist             Global worklist        Ben Convention   information on septices for the European mink (Mustela luteola)          Ben Convention   information on septices receiving protection in terntory        Ben Convention   information on septices the not European mink (Mustela luteola)          Ben Convention   information on septices receiving protection in terntory        Ben Convention   information on septices the not european conservation of          Ben Convention   information on the progress of conservation of recovery plans for Appendix I        Ben Convention   information on the progress of conservation of recovery plans for Appendix I          Ben Convention   information on Bel Disken to the outcome of conservation of recovery plans for Appendix I        Biocidal products Directive   Consolidated]          Biocidal products Directive   Rotional Report on Derogations on under the Birds Directive        Biods Directive   Progress/mplementation report          Birds Directive   Progress/mplementation report        Wear        Part of year          Part of year        Any part of year        Weat Means          Birds Directive   Progress/mplementation report        Submit Query                                                                                                    |                                 | Occursh the Control Date Benerikan                                                                |
| Search by obligation     Search by obligation     Search by obligation     Search SML files     Gibbal worklist     Gibbal worklist     Motifications     Search SML files     Gibbal worklist     Motifications     Search SML files     Gibbal worklist     Motifications     Search SML files     Gibbal worklist     Motifications     Motifications           | Navigation                      | Search the Central Data Repository                                                                |
| Search by obligation     Search by obligation     Search by obligation     Search by obligation     Search by obligation     Search by long and by the second by the second by the       | » Search freetext               | Obligation                                                                                        |
| Search Awit Lities     Source Area Lities     Source Area Litie      | » search by obligation          | [Bern Convention] Information on reintroduction projects for the European mink (Mustela lutreola) |
| Bear Convention Information on steps taken to facilitate the monitoring of the application of     Motifications     Help     Bear Convention Information on the progress of conservation or recovery plans for Appendix I     Bear Convention Information on the progress of conservation or recovery plans for Appendix I     Bear Convention Information on the progress of conservation or recovery plans for Appendix I     Bear Convention Information on the progress of conservation or recovery plans for Appendix I     Bear Convention Information on the progress of conservation or recovery plans for Appendix I     Bear Convention Information on the progress of conservation or recovery plans for Appendix I     Bear Convention Information on the progress of conservation or recovery plans for Appendix I     Biod Constructive Bioded produced to monitoring report     Bioded produced Bioded Structure Plans     Bioded Directive Information on Autor 2000 Structure Plans     Bioded Directive Information on Nature 2000 Structure Plans     Bioded Directive Progress/mplanentation report     Vear     Part of year     Any part of year      Country     Submit Query     Reset fields                                                                                                    | » Search XML files              | [Bern Convention] Information on species receiving protection in territory                        |
| Holp     Help     Help         | » Global worklist               | [Bern Convention] Information on steps taken to facilitate the monitoring of the application of   |
| The login has been moved to be a form     Biocidal products [biocidal products monitoring report       The login has been moved to the formation of the biochard (consolidated)     Biocidal products [biocidal products monitoring report       Biocidar products [biochard and Action Plan     Biochard biochard bioc                                                                                         | » Notifications                 | Bern Convention Information on the outcome of measures adopted for the eradication of             |
| Biockala products Directive (consolidated)         Biockala products Directive (consolidated)         Biockala products Directive (consolidated)         Biockala products Directive (consolidated)         Birds Directive (consolidated)         Birds Directive (                                                                                                    | » нер                           | [Bein Convention] Standard Data Form                                                              |
| The login has been moved to the Biocdal products monitoring report       The login has been moved to the upper-right corner.       Binds Directive Information and Login Plan       Binds Directive Information and Login Plan       Binds Di                                                                                                    |                                 | Biocidal products Directive (consolidated)                                                        |
| The login has been moved to the subscription of the subscription of the subscription o |                                 | Biocidal products Biocidal products monitoring report                                             |
| Tine ought has been     Finds Directive       imped-right corner:     Binds Directive Information on Natura 2000 sites (SPAs)       Binds Directive Information on Natura 2000 sites (SPAs)     Binds Directive Information on Natura 2000 sites (SPAs)       Binds Directive Information on Natura 2000 sites (SPAs)     Binds Directive Information on Natura 2000 sites (SPAs)       Binds Directive Information on Natura 2000 sites (SPAs)     Binds Directive Information on Natura 2000 sites (SPAs)       Binds Directive Information on Natura 2000 sites (SPAs)     Binds Directive Information on Natura 2000 sites (SPAs)       Binds Directive Information on Natura 2000 sites (SPAs)     Provide Sites (SPAs)       Binds Directive Information on Natura 2000 sites (SPAs)     Provide Sites (SPAs)       Vear     Progress infinitementation report       Part of year     Any part of year v       Country     Submit Query       Submit Query     Reset fields                                                                                                    | The legis has been              | Biodiversity 2006 Information on EU Biodiversity Action Plan                                      |
| upper-right corner:                                                                                                    | moved to the                    | Birds Directive                                                                                   |
| Ibits of bitectory     Imits of bits of the constraints on sport       Year     Imits of the constraints on sport       Part of year     Imits of the constraints on sport       Country     Imits of the constraints on sport       Submit Query     Reset fields                                                                                                    | upper-right corner.             | [Birds Directive] Information on Natura 2000 sites (SPAs)                                         |
| Year<br>Part of year<br>Country<br>Submit Query Reset fields                                                                                                    |                                 | Birds Directive  National Report on Derogations under the Birds Directive                         |
| Part of year Any part of year Country Submit Query Reset fields                                                                                                    |                                 | Year                                                                                              |
| Country Vilyparcuyear V<br>Country Submit Query Reset fields                                                                                                    |                                 | Part of year                                                                                      |
| Submit Query Resetfields                                                                                                    |                                 |                                                                                                   |
| Submit Query Reset fields                                                                                                    |                                 |                                                                                                   |
|                                                                                                    |                                 | Submit Query Reset fields                                                                         |
|                                                                                                    |                                 |                                                                                                   |
|                                                                                                    |                                 |                                                                                                   |
|                                                                                                    |                                 |                                                                                                   |

You should then see the same full country list.

You can also navigate to the envelope from the country list on the front page of the <u>Central Data Repository</u>

| SEEA EnviroWindows           |                          |                                                                         | 🔁 Login 🗛 🖃 📓             |
|------------------------------|--------------------------|-------------------------------------------------------------------------|---------------------------|
| EIONET<br>Central Data Repos | iitory                   |                                                                         | $\bigcirc \bigcirc$       |
| SERVICES REPORTN             | ET TOOLS                 | TOPICS (ETCS)                                                           |                           |
| You are here: Eionet»: CDR   |                          |                                                                         |                           |
| Navigation                   | The Central Data Rep     | pository is part of the ReportNet architecture. The Centra              | Global worklist           |
| » Search freetext            | Submitted to internation | e a bookshelf, with data reports on the environment as<br>onal clients. | Search by obligation      |
| » Search by obligation       | 1                        |                                                                         | Search XML files          |
| » Search XML files           | Each country either h    | as a collection (()) for its deliveries or a referral () to             | a                         |
| » Global worklist            | different preferred rep  | pository. The data reports within each country collection               | Recent uploads            |
| » Notifications              |                          | refevant reporting obligations of agreements.                           | CZ: Report 2009, Art.13   |
| » Help                       | EEA Member cou           | ntries                                                                  | HU: Preliminary NEC       |
|                              | C Austria                | Belgium                                                                 | inventory for 2008        |
|                              | Bulgaria                 | Cyprus                                                                  | PL: END reporting 2       |
|                              | Czech Republic           | Denmark                                                                 | MT: Malta national        |
| The login has been           | Estonia                  | Finland                                                                 | and projections for 2010  |
| moved to the upper-right     | Erance                   | Germany                                                                 | LV: 2009 UWWTD data       |
| comer.                       | Greece                   | Hungary                                                                 | SK: Water Quantity Data - |
| -                            | Iceland                  | Lireland                                                                | Slovakia 2008             |
|                              | Laly                     | Latvia                                                                  | SK: Water Quantity Data - |
|                              | Liechtenstein            | Lithuania                                                               | Slovakia 2007             |
|                              | Luxembourg               | Malta                                                                   | SE: Ozone depleting       |

Pick your country; you will then see a list of the different sources of obligations; pick the European Union obligations; you should now see a list like the screen capture below.

| Navigation                                                                                        | Overview                                                                               |             |  |  |
|---------------------------------------------------------------------------------------------------|----------------------------------------------------------------------------------------|-------------|--|--|
| <ul> <li>» Search freetext</li> <li>» Search by obligation</li> <li>» Search XML files</li> </ul> | European Union (EU), obligations Obligations                                           |             |  |  |
| <ul> <li>» Global worklist</li> <li>» Notifications</li> </ul>                                    | Envelopes and subcollections                                                           |             |  |  |
| » Help                                                                                            | a Annual ozone 2003 (2002/3/EC)                                                        | 29 Sep 2004 |  |  |
|                                                                                                   | Annual report (questionnaire) on air quality (2004/461/EC)                             | 01 Oct 2009 |  |  |
|                                                                                                   | Annual reporting on ambient air quality limit values plans or programmes (2004/224/EC) | 29 Dec 2009 |  |  |
| The login has been                                                                                | Bathing Water Directive Report                                                         | 22 Dec 2009 |  |  |
| moved to the                                                                                      | CLRTAP emission Submissions                                                            | 27 Jul 2009 |  |  |
| upper-right corner.                                                                               | Derogation Reporting (Birds Directive and Habitats Directive)                          | 07 May 2009 |  |  |
| L                                                                                                 | Drinking Water Directive Report (98/83/EC)                                             | 13 Apr 2009 |  |  |
|                                                                                                   | E-PRTR IOWWTP (Annex I footnote No 4)                                                  | 10 Jul 2009 |  |  |
|                                                                                                   | E-PRTR data reporting (Art. 7)                                                         | 25 Sep 2009 |  |  |
|                                                                                                   | E-PRTR practice and measures (Art.16)                                                  | 10 Jul 2009 |  |  |
|                                                                                                   | ELV Directive 2000/53/EC implementation reports                                        | 14 Dec 2005 |  |  |
|                                                                                                   | Emissions Trading Directive (2003/87/EC Art. 21)                                       | 16 Jul 2009 |  |  |
|                                                                                                   | Environmental Noise Directive                                                          | 17 Dec 2008 |  |  |
|                                                                                                   | Eol Data (97/101/EC)                                                                   | 01 Oct 2009 |  |  |
|                                                                                                   | European Pollutant Release and Transfer Register E-PRTR (Regulation 166/2006)          | 24 Jul 2009 |  |  |
|                                                                                                   | Greenhouse gas emissions inventory (280/2004/EC)                                       | 09 Apr 2009 |  |  |
|                                                                                                   | Habitats Directive: Report on Implementation Measures                                  | 20 Jan 2009 |  |  |
|                                                                                                   | Information on EU Biodiversity Action Plans                                            | 30 Sep 2009 |  |  |
|                                                                                                   | LCP Directive (2001/80/EC) Article 15.3                                                | 16 Jul 2009 |  |  |

Click on the link called **"Information on EU Biodiversity Action Plans"**, highlighted in the screen capture.

Whatever method you have used, you should now see a **link to the Final Biodiversity Knowledge Base Country Profile**, (circled in the screen capture below) which is the envelope that contains the pdf file that should be looked at by the Member State. Please note that the previous version of the report under the <u>'Biodiversity Knowledge Base Country Profile'</u> envelop might as well be displayed, however <u>Member States should not consult those</u>.

| nformation on EU Biodiversity Action Plans             | New referral |  |
|--------------------------------------------------------|--------------|--|
| Obligations Information on EU Biodiversity Action Plan | New envelope |  |
| Envelopes and subcollections                           |              |  |
| Biodiversity Knowledge Base Country Profile            | 30 Sep 2009  |  |
| Final Biodiversity Knowledge Base Country Profile      | 22 Jun 2010  |  |

There should be one PDF file in the 'Final Biodiversity Knowledge Base Country Profile' envelope that will be called CPXX(2 letter Country code)\_Final (e.g. CPFR\_Final for France). When you click on the file you will see a page similar to the screen capture below. Click on original to **download the file onto your local computer** and do not use any of the other options.

| File: CPFR_Final.pdf                                              |                                          |           | Back to envelope |  |  |
|-------------------------------------------------------------------|------------------------------------------|-----------|------------------|--|--|
| The access to this file is limited,                               | meaning it is not (yet) released for pub | lic view. |                  |  |  |
| View file as                                                      |                                          |           |                  |  |  |
| Original                                                          |                                          |           |                  |  |  |
| Show PDF as HTML                                                  |                                          |           |                  |  |  |
| Change file                                                       |                                          |           |                  |  |  |
| Local upload:                                                     | Browse Upload                            |           |                  |  |  |
| Edit file properties                                              |                                          |           |                  |  |  |
| Title                                                             | France Final Country Profile             |           |                  |  |  |
| File size                                                         | 1.22 MB (1279336 Bytes)                  |           |                  |  |  |
| Last uploaded                                                     | 22 Jun 2010 20:07                        |           |                  |  |  |
| Restricted from public view 🛛                                     |                                          |           |                  |  |  |
|                                                                   | Change                                   |           |                  |  |  |
| Quality assessment                                                |                                          |           |                  |  |  |
| No quality assessment scripts                                     | available for this document.             |           |                  |  |  |
| Feedback posted for this file<br>No feedback available for this t | le.                                      |           |                  |  |  |

## When you have downloaded the file you are ready to go through the information.

## Releasing the Country Profile

Once you have looked at the Country Profile, it should be released on Reportnet.

Releasing the envelope will make the document publically available. To release the envelope, logon to Reportnet and navigate back to the envelope that you downloaded the profile from. Click on the file name, and uncheck the "Restricted from public view" checkbox, then click the 'change' button. Now click on 'back to the envelope' button and finally click on the 'release the envelope' button, this will make the file public, and so completes the process. You are asked to complete the process **by 30 June 2010 at latest**.

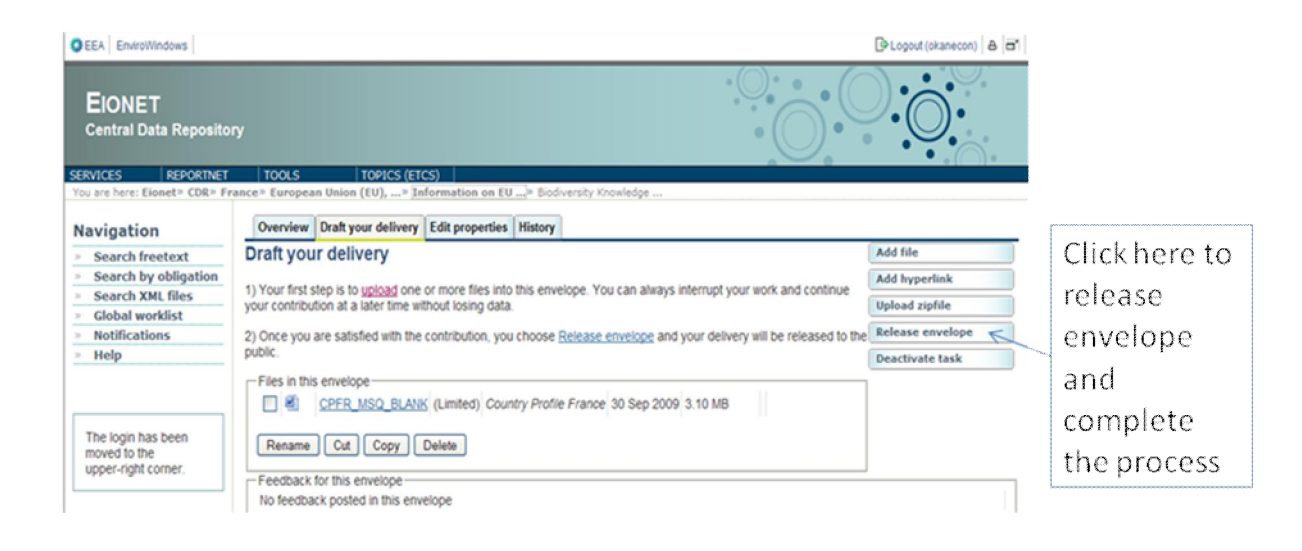

Should you have any problems or questions regarding the functioning of Reportnet, please contact the Eionet Helpdesk at <u>helpdesk@eionet.europa.eu</u>

If you have any other questions on the Country Profiles please contact Conor O'Kane at <a href="mailto:co.uk">co.uk</a> O'Kane at <a href="mailto:co.uk">co.uk</a> O'Kane at <a href="mailto:co.uk"</